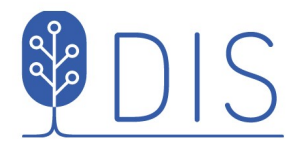

# Nytt i Kartfunktionen Disgen 2021

bjorn.gustaf@telia.com

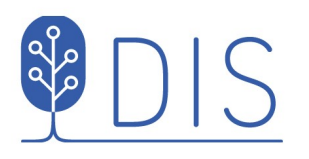

Vänstermenyn med ny utformning och innehåll

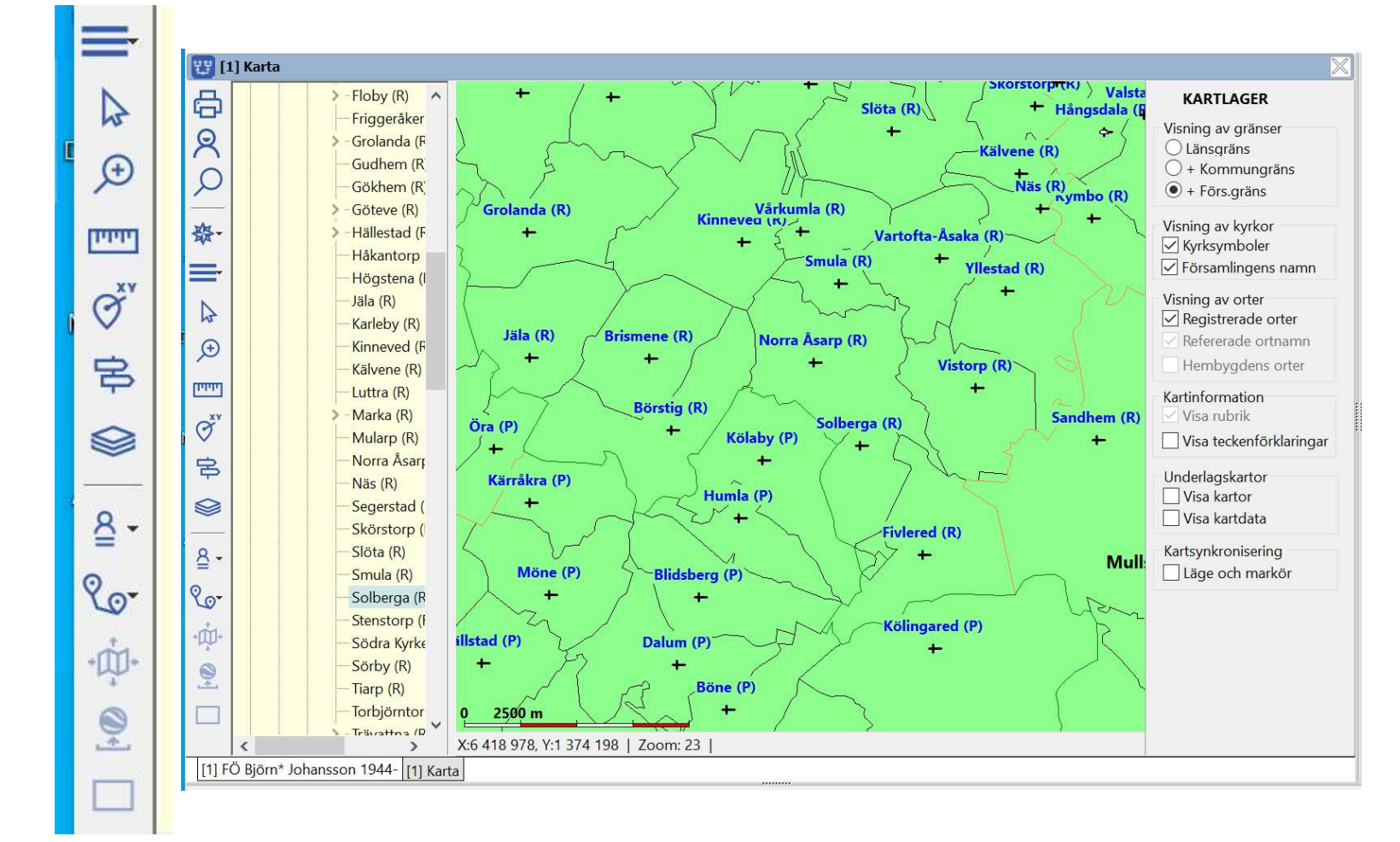

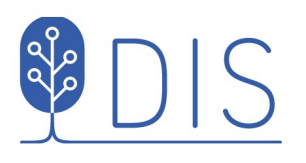

Vänstermenyn med ny utformning och innehåll

Merparten av funktionerna i kartans popupmeny återfinns nu i vänstermenyns Mer

|          | Gökhem (R)                        | / > Valsta<br>ngsdala (E                                                                                        | KARTLAGER                                               |
|----------|-----------------------------------|----------------------------------------------------------------------------------------------------|---------------------------------------------------------|
| 8        | <u>U</u> ppdatera kartdatabasen   | *                                                                                                    | Visning av gränser<br>O Länsgräns                       |
|          |                                   | mbo (R)                                                                                                    | <ul> <li>+ Kommungräns</li> <li>+ Förs.gräns</li> </ul> |
| 25.      | U <u>p</u> pdatera ortsträdet     | + \                                                                                                    | Visning av kyrkor                                       |
| AA       |                                   |                                                                                                    | ✓ Kyrksymboler ✓ Församlingens namr                     |
|          | instainingar                      | ~~                                                                                                    | Visning av orter                                        |
| 4        | Placera bild som underlagskarta   | к                                                                                                    | Registrerade orter                                      |
| œ        |                                   |                                                                                                    | Hembygdens orter                                        |
|          | U <u>n</u> derlagskartor          | W )                                                                                                    | Kartinformation                                         |
| Ø        |                                   | +                                                                                                    | Visa teckenförklaring                                   |
| 串        | Spara karta som Google överlägg   |                                                                                                    | Underlagskartor                                         |
|          | Exportera till Google             |                                                                                                    | Visa kartor<br>Visa kartdata                            |
| 8-       |                                   | Mad                                                                                                    | Kartsynkronisering                                      |
| 20-      | Sp <u>a</u> ra karta som bild     | den la companya de la companya de la companya de la companya de la companya de la companya de la companya de la | Läge och markör                                         |
| *        | Spa <u>r</u> a läget som nytt hem | NR                                                                                                    |                                                         |
| <b>.</b> |                                   |                                                                                                    |                                                         |
|          | <u>T</u> a mig hem!               | Н                                                                                                    |                                                         |

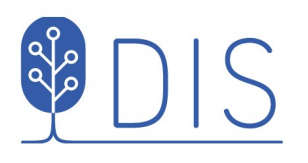

Vänstermenyn med ny utformning och innehåll

Merparten av funktionerna i kartans popupmeny återfinns nu i vänstermenyns **Mer** 

Öppna / stäng ortspanelen

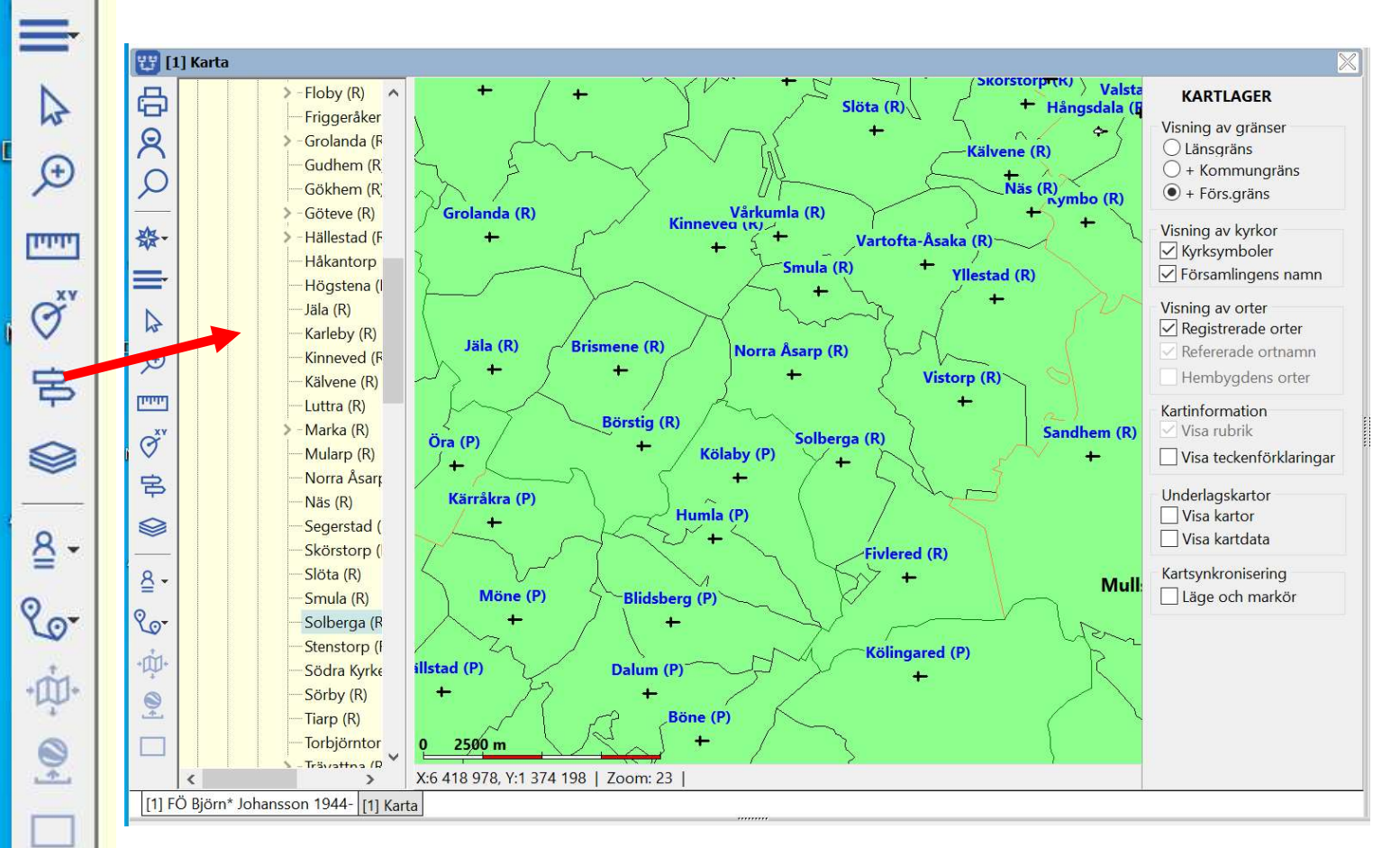

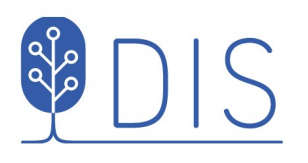

Vänstermenyn med ny utformning och innehåll

Merparten av funktionerna i kartans popupmeny återfinns nu i vänstermenyns *Mer* 

Öppna / stäng ortspanelen

Öppna / stäng lagerpanelen

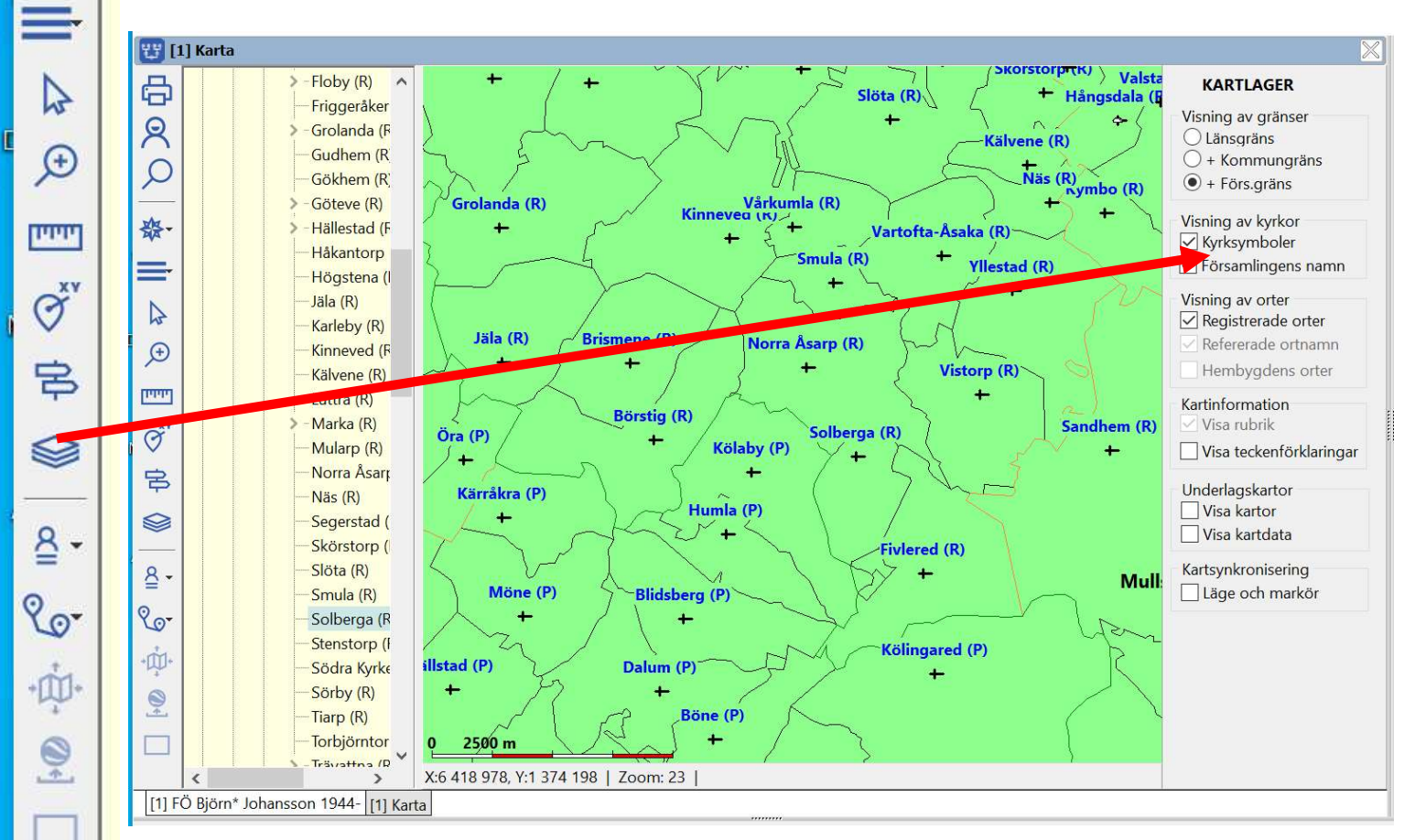

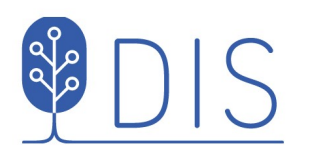

Vänstermenyn med ny utformning och innehåll

Merparten av funktionerna i kartans popupmeny återfinns nu i vänstermenyns **Mer** 

Öppna / stäng ortspanelen

Öppna / stäng lagerpanelen

Hämta personinformation '

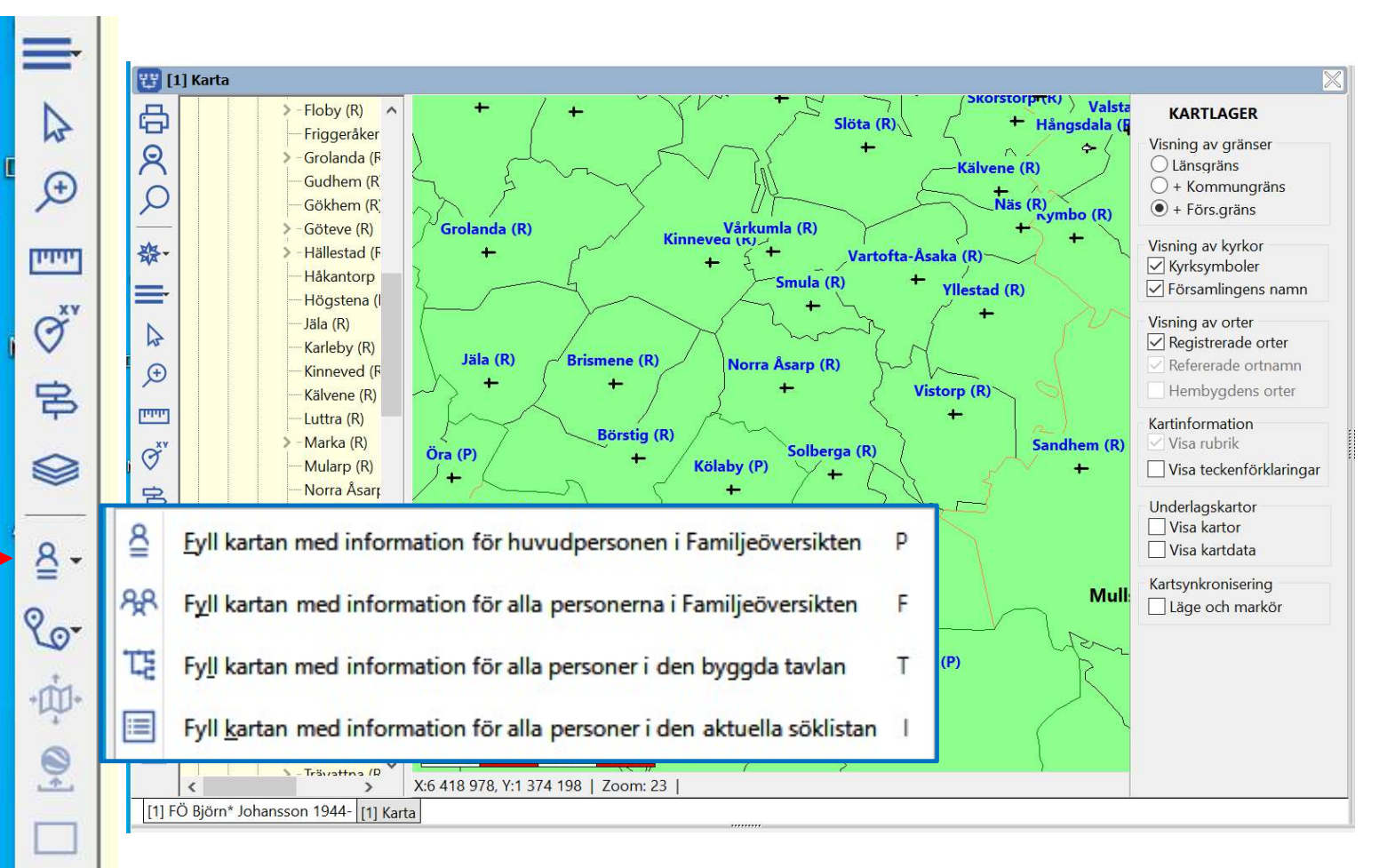

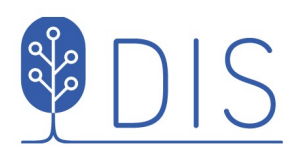

Vänstermenyn med ny utformning och innehåll.

Merparten av funktionerna i kartans popupmeny återfinns nu i vänstermenyns *Mer.* 

Öppna / stäng ortspanelen

Öppna / stäng lagerpanelen

Hämta personinformation

Visa personinformation

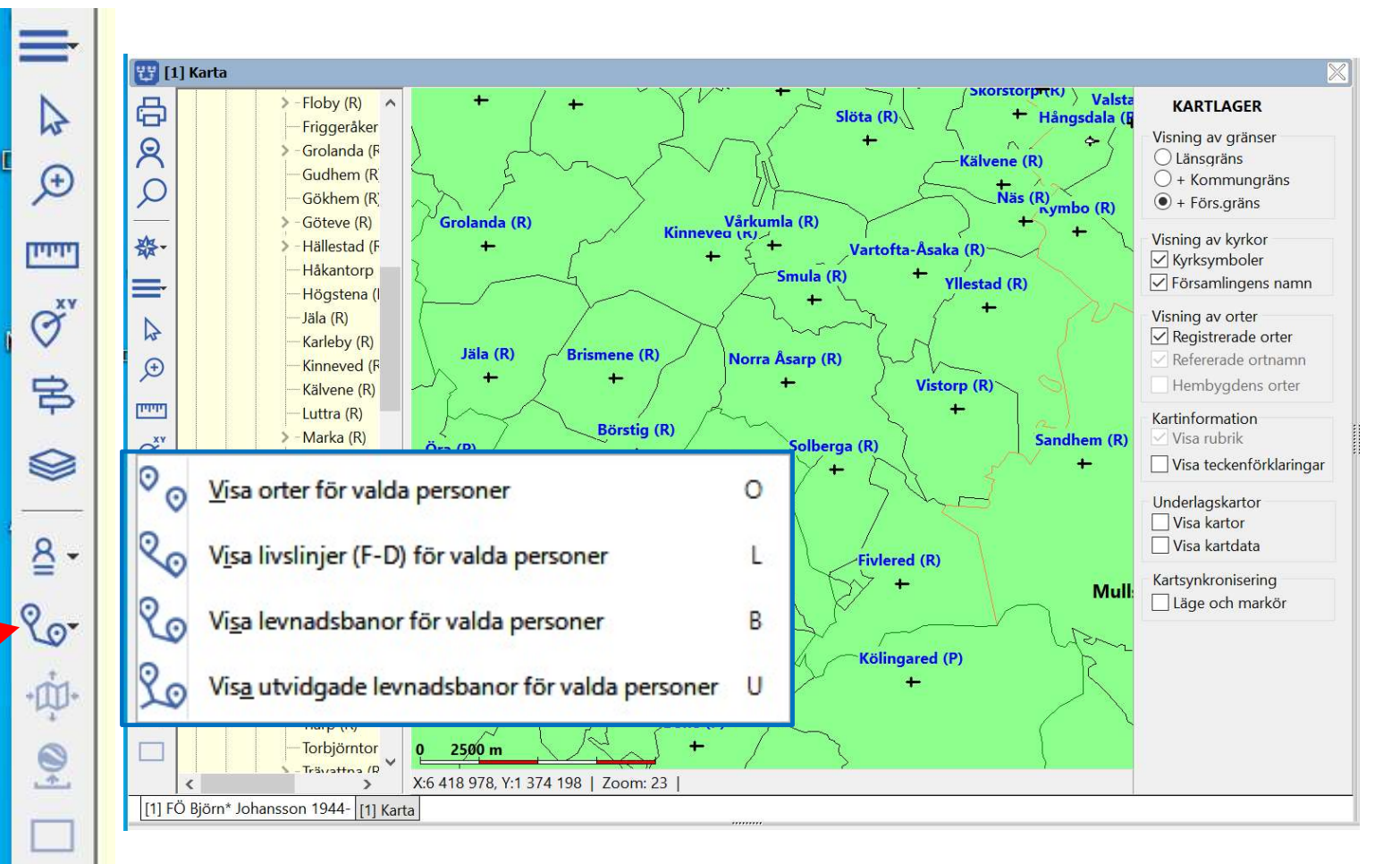

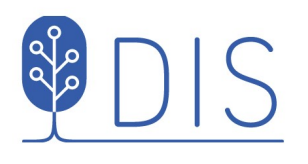

Snabbmenyn reducerad till platsrelaterade funktioner.

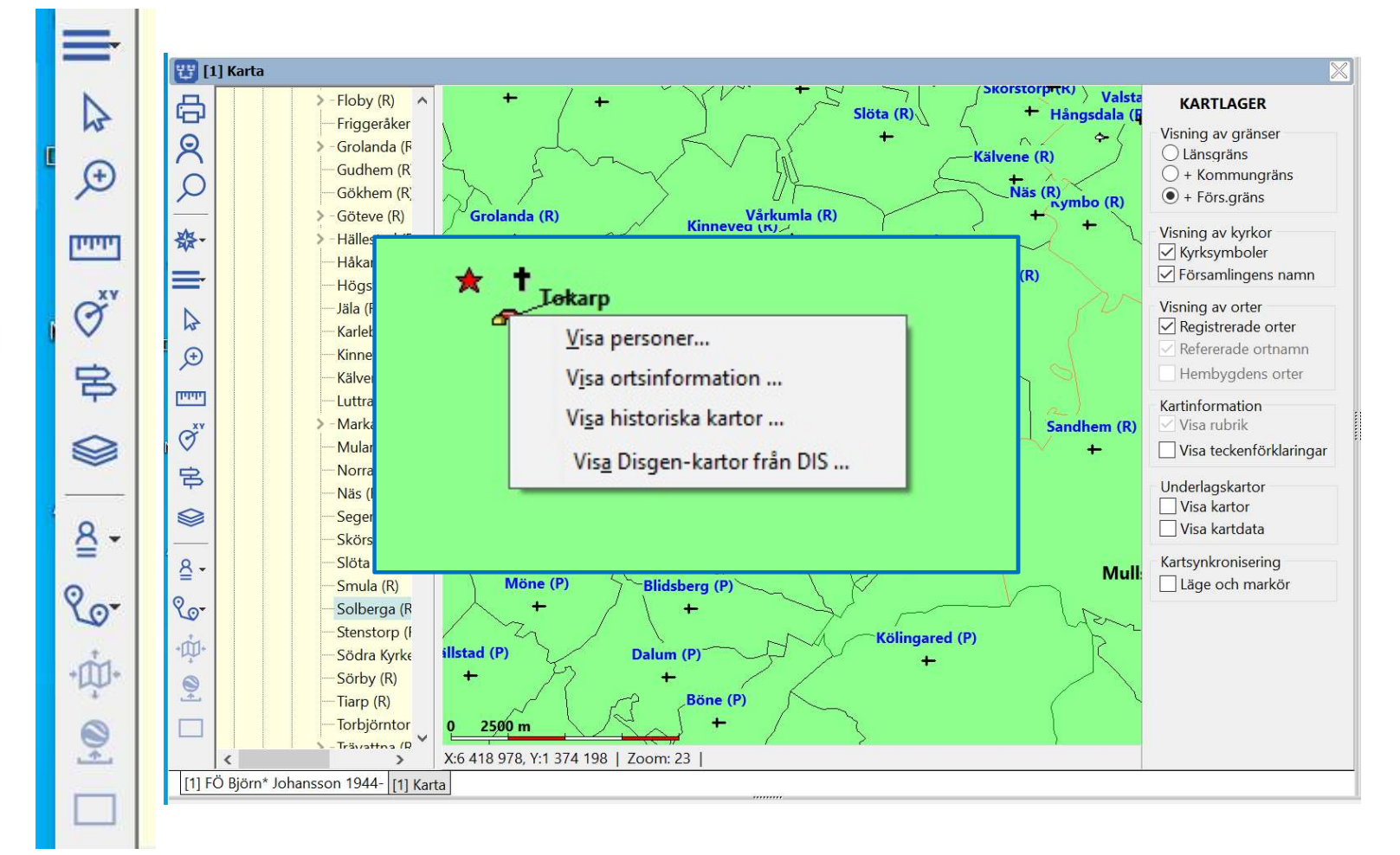

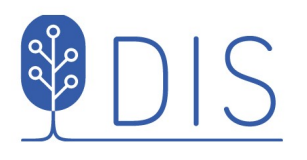

#### Nytt val av kartor

Dialogen Val av underlagskartor finns under vänstermenyns *Mer* Underlagskartor...

Typer

SV\*

HEK

Övr

Filtrera på karttyp istället för på kartlager.

Antalet kartor visas ovanför listorna!

| Billing (P)       Auktors         Billing (P)       Finder (P)         Finder (P)       Finder (P)         Finder (P)       Fi                                                                                                    | [1] Karta                                                                                                    | ,         | ×                                                                                                    | X          | WART AC                                                                                    |                                            |
|----------------------------------------------------------------------------------------------------|----------------------------------------------------------------------------------------------------|-----------|----------------------------------------------------------------------------------------------------|------------|--------------------------------------------------------------------------------------------|--------------------------------------------|
| Image: State of the state of the state       | - Broddarp (P)<br>- Broddarp (P)<br>- Egyvena (P)<br>- Finksberg (P)<br>- Folene (P)<br>- Grude (P)<br>- Henrijunga (P)<br>- Henrijunga (P)                                                                                                    |           |                                                                                                    |            | KARTLAGE<br>Visning av grä<br>O Länsgräns<br>O + Kommur<br>O + Förs.grän<br>Visning av kyn | ER<br>änser<br>ingräns<br>ins<br>rrkor     |
| Ivegjstietue kattor (dufni visade), 22         Visade kattor, 11         Ivegjstietue kattor (dufni visade), 22         Visade kattor, 11         Ivegjstietue kattor (dufni visade), 22         Visade kattor, 11         Ivegjstietue kattor (dufni visade), 22         Visade kattor, 11         Ivegjstietue kattor (dufni visade), 22         Visade kattor, 11         Ivegjstietue kattor (dufni visade), 22         Visade kattor, 11         Ivegjstietue kattor (dufni visade), 22         Visade kattor, 11         Visade kattor, 11         Ivegjstietue kattor, 12         Visade kattor, 11         Visade kattor, 11         Ivegjstietue kattor, 12         Visade kattor, 11         Visade kattor, 11                                                                                                    | Val av underlagskartor                                                                                                    | ľ         | Vicade kator 11                                                                                                    | - 0        | ×                                                                                          | ens namr<br>er<br>e orter                  |
| SNA Län o landskap 1990 N (9-13, DgMap)       SVB Pälvsborgs län 10.1 (26-29, DgMap)         SVB P Älvsborgs län 10.1 (26-29, DgMap)       SVE Terräng 1:1 milj (1-10, DgMap)         SVB P Älvsborgs län 10.2 (26-29, DgMap)       SVG P Älvsborgs län 12.10 (30-33, DgMap)         SVB P Älvsborgs län 10.2 (26-29, DgMap)       SVG P Älvsborgs län 12.11 (30-33, DgMap)         SVB P Älvsborgs län 10.4 (26-29, DgMap)       SVG P Älvsborgs län 20.2 (22-25, DgMap)         SVB P Älvsborgs län 11.2 (26-29, DgMap)       SVF         SVB P Älvsborgs län 11.4 (26-29, DgMap)       SVF         sVB P Älvsborgs län 12.2 (26-29, DgMap)       Typer         af       SVB P Älvsborgs län 12.2 (26-29, DgMap)         sVB P Älvsborgs län 12.2 (26-29, DgMap)       SV*         sVB P Älvsborgs län 12.2 (26-29, DgMap)       SV*         sVB P Älvsborgs län 12.3 (26-29, DgMap)       SV*         sVB P Älvsborgs län 12.3 (26-29, DgMap)       GEK         sv B P Älvsborgs län 13.2 (26-29, DgMap)       GEK         sv B P Älvsborgs län 13.3 (26-29, DgMap)       GEK         sv B P Älvsborgs län 13.4 (26-29, DgMap)       HEK         sv B P Älvsborgs län 13.4 (26-29, DgMap)       HEK                                                                                                    | 32 Vapen 1990 (6-13, DgMap)       34 KML-överlägg Alingsås (P) (28-46, DgMap)       35 KML-överlägg Horred (P) (27-46, DgMap)       36 KML-överlägg Tokarp, Mjäldrunga (P) (30-46, DgMap)       37 KML-överlägg Tokarp, Mjäldrunga (P) (30-46, DgMap)                                                            | ^ ><br>>> | SVB P Älvsborgs län 14.5 (26-29, DgMap)<br>SVE Jönköping (10-21, DgMap)<br>SVE SVerige 2005 3.0 (14-21, DgMap)<br>SVE Sverige Terräng (1-4, DgMap)<br>SVE Sverige Terräng m Län (5-8, DgMap)<br>SVE Sverige Översikt 2005 S (1-13, DgMap) | × 4<br>? 1 | OK<br>Avbryt<br>Hjälp                                                                      | ortnamn<br>ns orter<br>n<br>örklarin<br>or |
| ru     SVB P Ålvsborgs län 11.2 (26-29, DgMap)       ru     SVB P Ålvsborgs län 11.3 (26-29, DgMap)       ru     SVB P Ålvsborgs län 11.3 (26-29, DgMap)       ru     SVB P Ålvsborgs län 11.4 (26-29, DgMap)       ru     SVB P Ålvsborgs län 12.2 (26-29, DgMap)       ru     SVB P Ålvsborgs län 12.3 (26-29, DgMap)       ru     SVB P Ålvsborgs län 12.4 (26-29, DgMap)       ru     SVB P Ålvsborgs län 12.4 (26-29, DgMap)       ru     SVB P Ålvsborgs län 13.3 (26-29, DgMap)       ru     SVB P Ålvsborgs län 13.4 (26-29, DgMap)       ru     SVB P Ålvsborgs län 13.4 (26-29, DgMap)       ru     SVB P Ålvsborgs län 13.4 (26-29, DgMap)                                                                                                    | <ul> <li>SNA Län o landskap 1990 N (9-13, DgMap)</li> <li>SNA Län o landskap 1990 S (9-13, DgMap)</li> <li>SVB P Älvsborgs län 10.1 (26-29, DgMap)</li> <li>SVB P Älvsborgs län 10.2 (26-29, DgMap)</li> <li>SVB P Älvsborgs län 10.3 (26-29, DgMap)</li> <li>SVB P Älvsborgs län 10.4 (26-29, DgMap)</li> </ul> | <         | SVE Terräng 1:1 milj (1-10, DgMap)<br>SVE Älvsborg S (10-21, DgMap)<br>SVG P Älvsborgs län 12.10 (30-33, DgMap)<br>SVG P Älvsborgs län 12.11 (30-33, DgMap)<br>SVR P Älvsborgs län 20.2 (22-25, DgMap)                                    |            |                                                                                            | a<br>ering<br>arkör                        |
| SVB P Alvsborgs län 12.4 (26-29, DgMap)     Image: Constraint of the second second secon | <ul> <li>SVB P Älvsborgs län 11.2 (26-29, DgMap)</li> <li>SVB P Älvsborgs län 11.3 (26-29, DgMap)</li> <li>SVB P Älvsborgs län 11.3 (26-29, DgMap)</li> <li>SVB P Älvsborgs län 11.4 (26-29, DgMap)</li> <li>SVB P Älvsborgs län 12.2 (26-29, DgMap)</li> <li>SVB P Älvsborgs län 12.3 (26-29, DgMap)</li> </ul> | Typer     |                                                                                                    |            |                                                                                            |                                            |
| SVB P Alvsborgs län 14.2 (26-29, DgMap)                                                                                                    | SVB P Alvsborgs län 12.4 (26-29, DgMap)       SVB P Älvsborgs län 13.2 (26-29, DgMap)       SVB P Älvsborgs län 13.3 (26-29, DgMap)       Jirön       SVB P Älvsborgs län 13.4 (26-29, DgMap)       SVB P Älvsborgs län 13.4 (26-29, DgMap)       SVB P Älvsborgs län 14.2 (26-29, DgMap)                        |           |                                                                                                    |            |                                                                                            | 52021 Bj                                   |

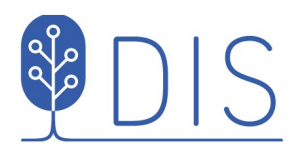

### Ny visning av kartor

Kartorna visas nu i ett av 15 lager inom sina zoomgränser.

Kartträdet i Ortspanelen visar kartnamn, zoomintervall och lagringsplats.

Lager 1-9 kan tändas och släckas med sin siffertangent.

Varje karta kan manuellt flyttas mellan lagren med Shift + Pil upp/ner

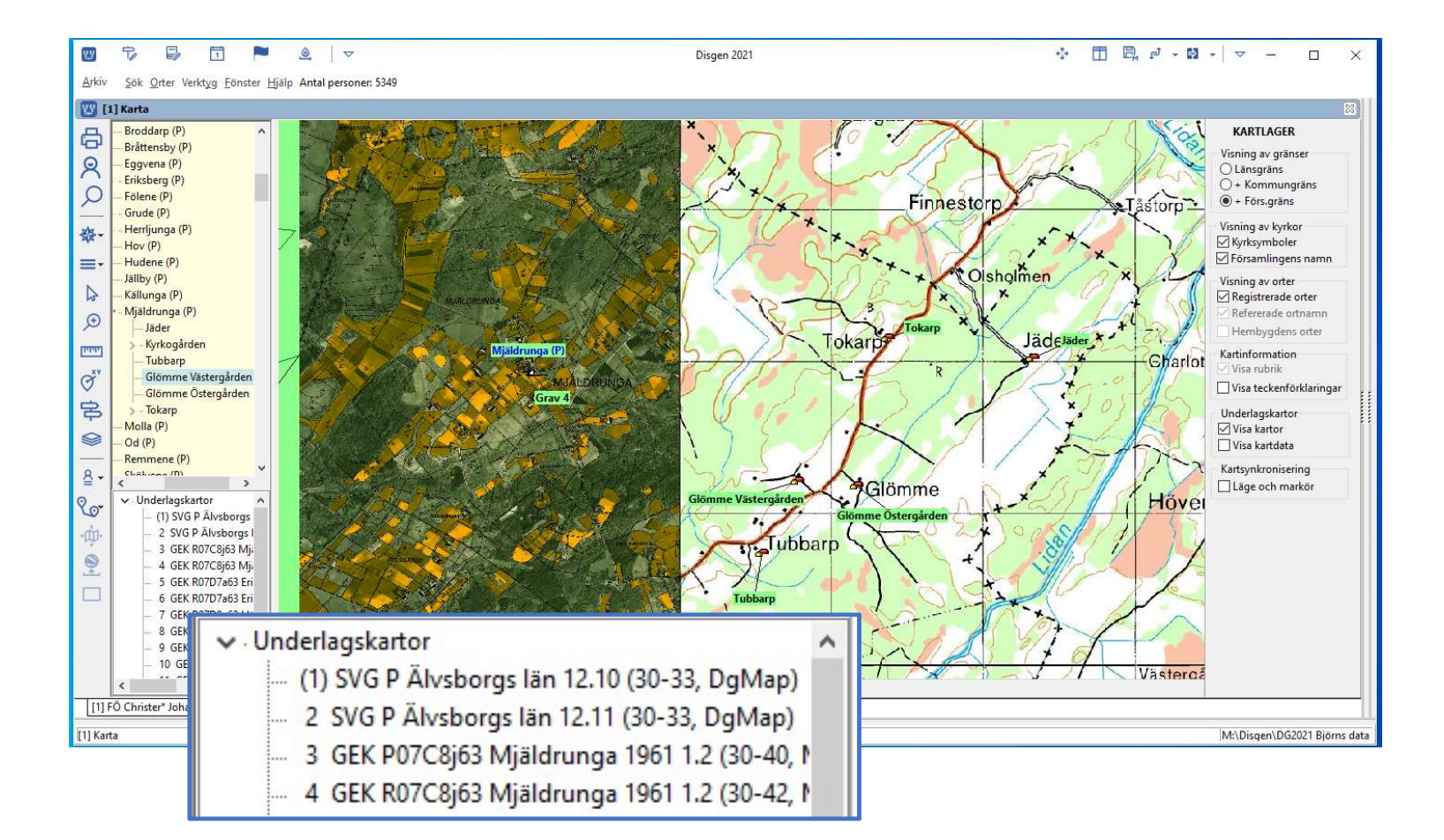

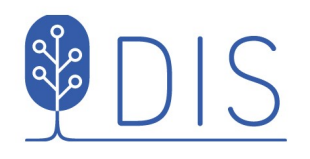

# Trimning av Google-överlägg

Välj ort för Google-överlägg

- Drag-släpp önskad ort Från ortsträdet till kartan
- Arrangera kartinnehåll
- Välj vänstermenyns Mer / Skapa Google-överlägg ...

Kartbilden skickas till Google Earth Pro (används senare med levnadsbanor som passerar orten).

En dialogruta visas med verktyg för att trimma kartbilden:

- Skala horisontellt/vertikalt
- Flytta upp/ner, höger/vänster
- Rotera
- Välj kamera höjd för bildvisningen

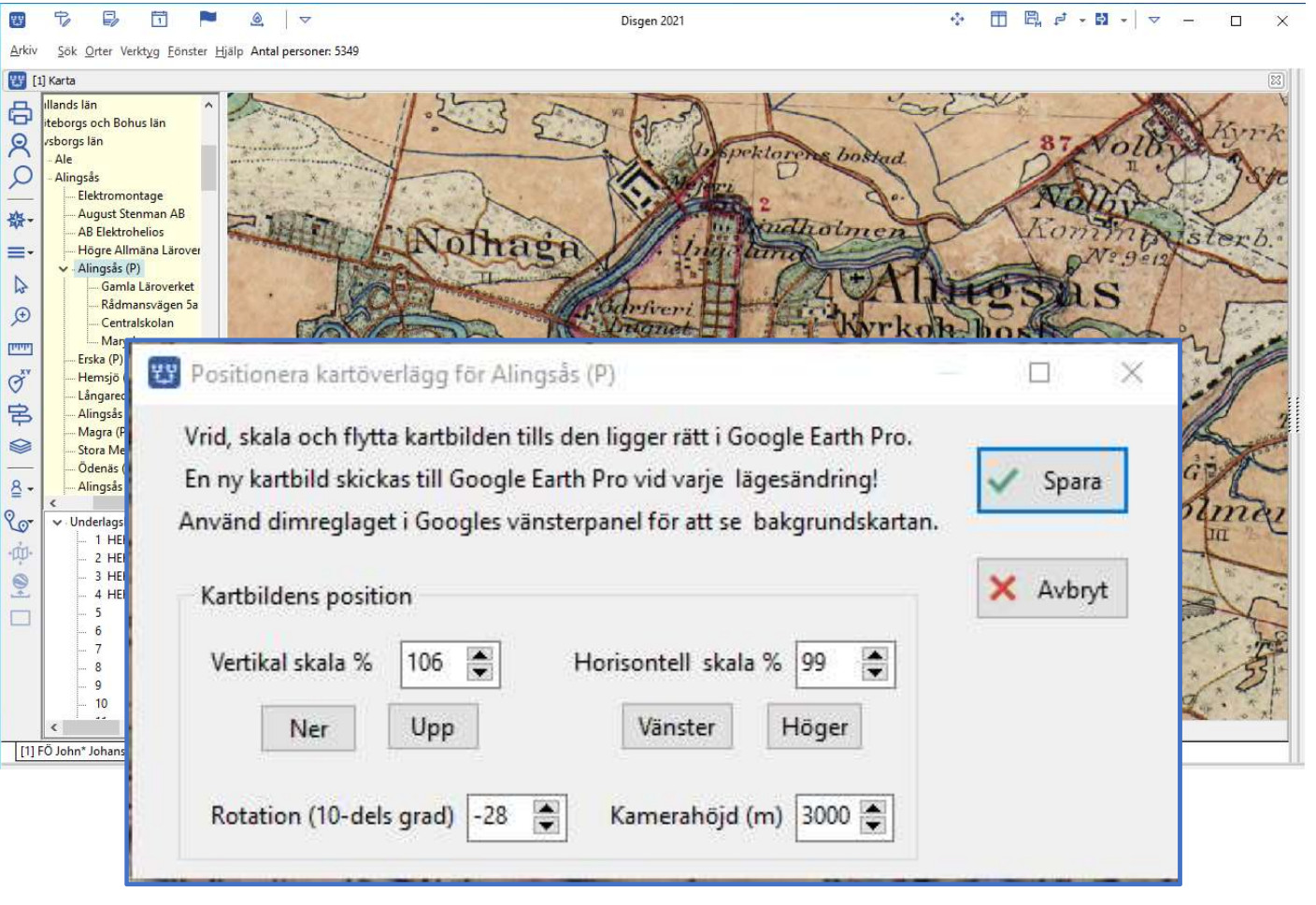

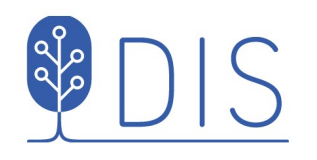

# Trimning av Google-överlägg

Studera och observera ändringar i Dialogen

Använd dimreglaget i Google Earth Pro för att se bildens läge mot bakgrunden.

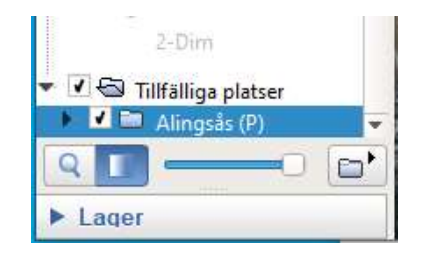

Varje ändring i dialogen sänder ny kartbild till Google Earth Pro.

En liten uppskalning och liten nedflyttning ger bilden rätt läge!

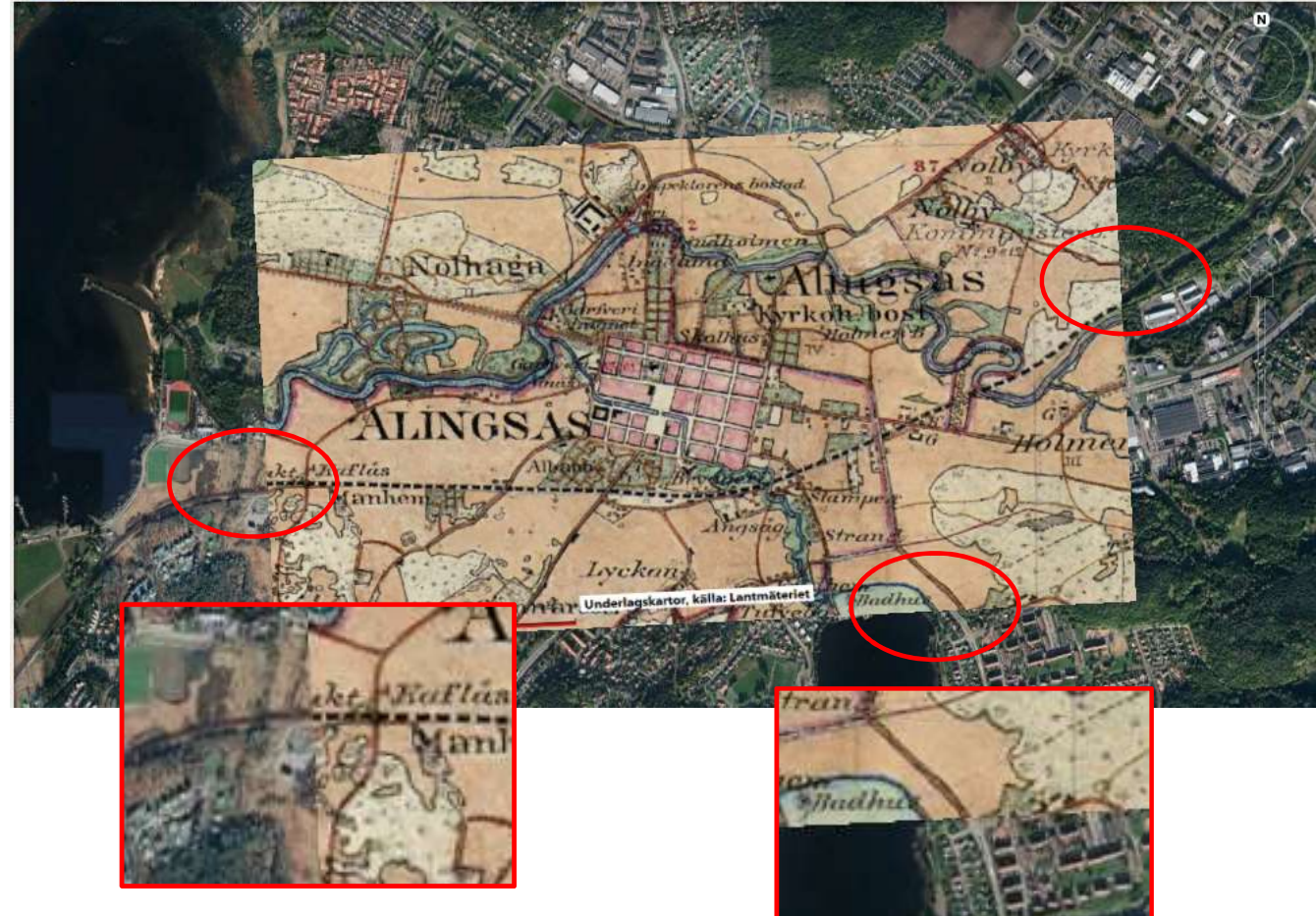

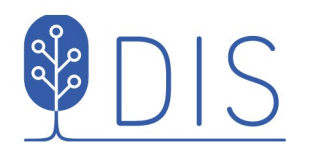

### Karta med hembygdens orter

- Skapa söklista med släktens personer.
- Hämta uppgifterna för personerna i listan
- Visa orter för valda personnotiser
- Välj i vänstermenyn Mer / Inställningar / Underlagskartor
- Välj symboler för huvudort och underliggande orter

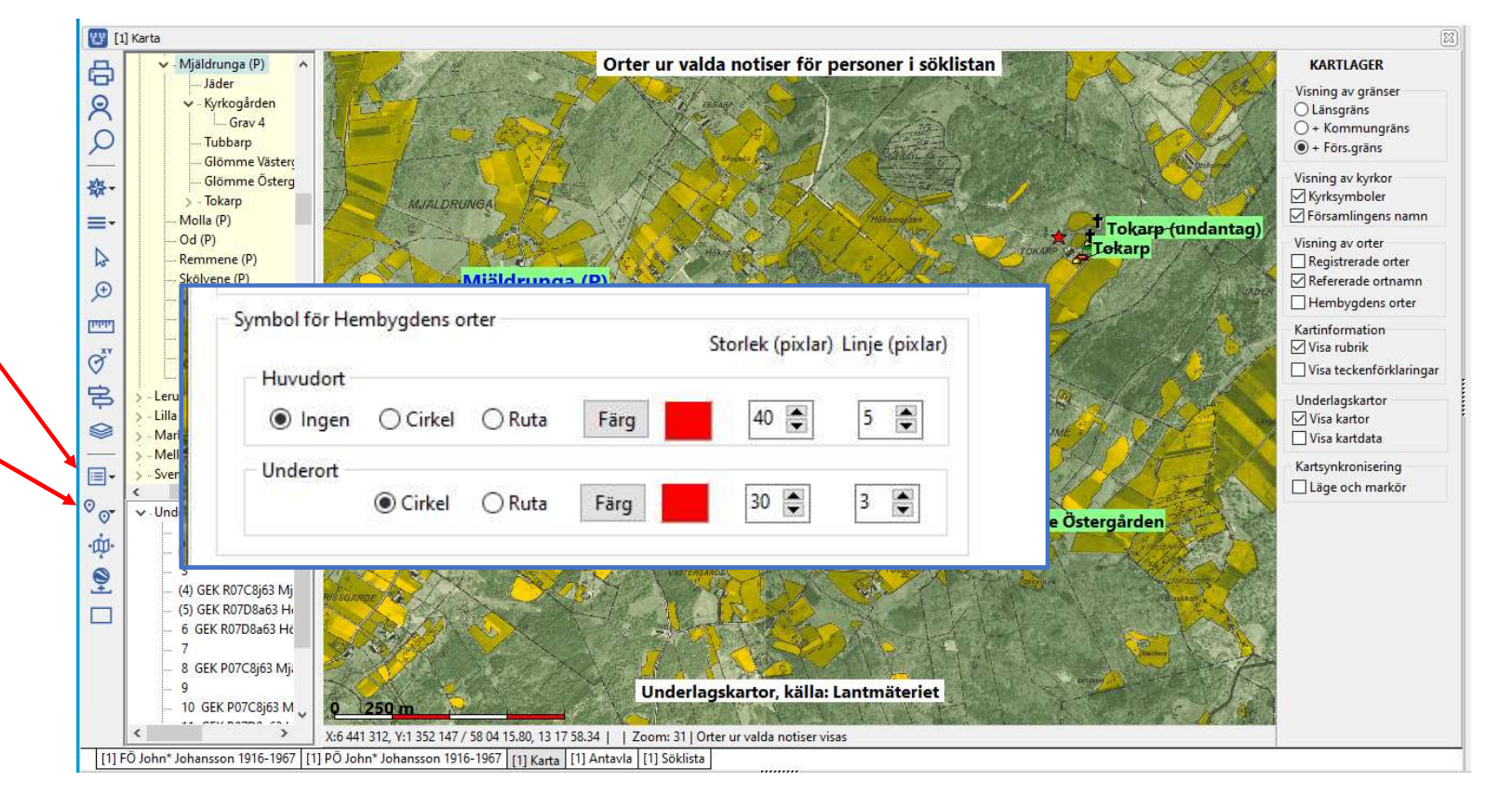

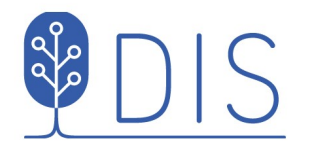

## Karta med hembygdens orter

- Välj församling i ortsträdet och drag ut namnet i kartan
- Disponera kartvyn
- Markera i lagerpanelen
   Visa Hembygdens orter

#### Orter direkt under vald

församling med anknytning till släkten markeras med valda symboler.

(Annan ort kan direkt väljas ur ortspanelen för ny bild för samma släkt)

Kartan kan sparas som bild för hembygdsdokumentation

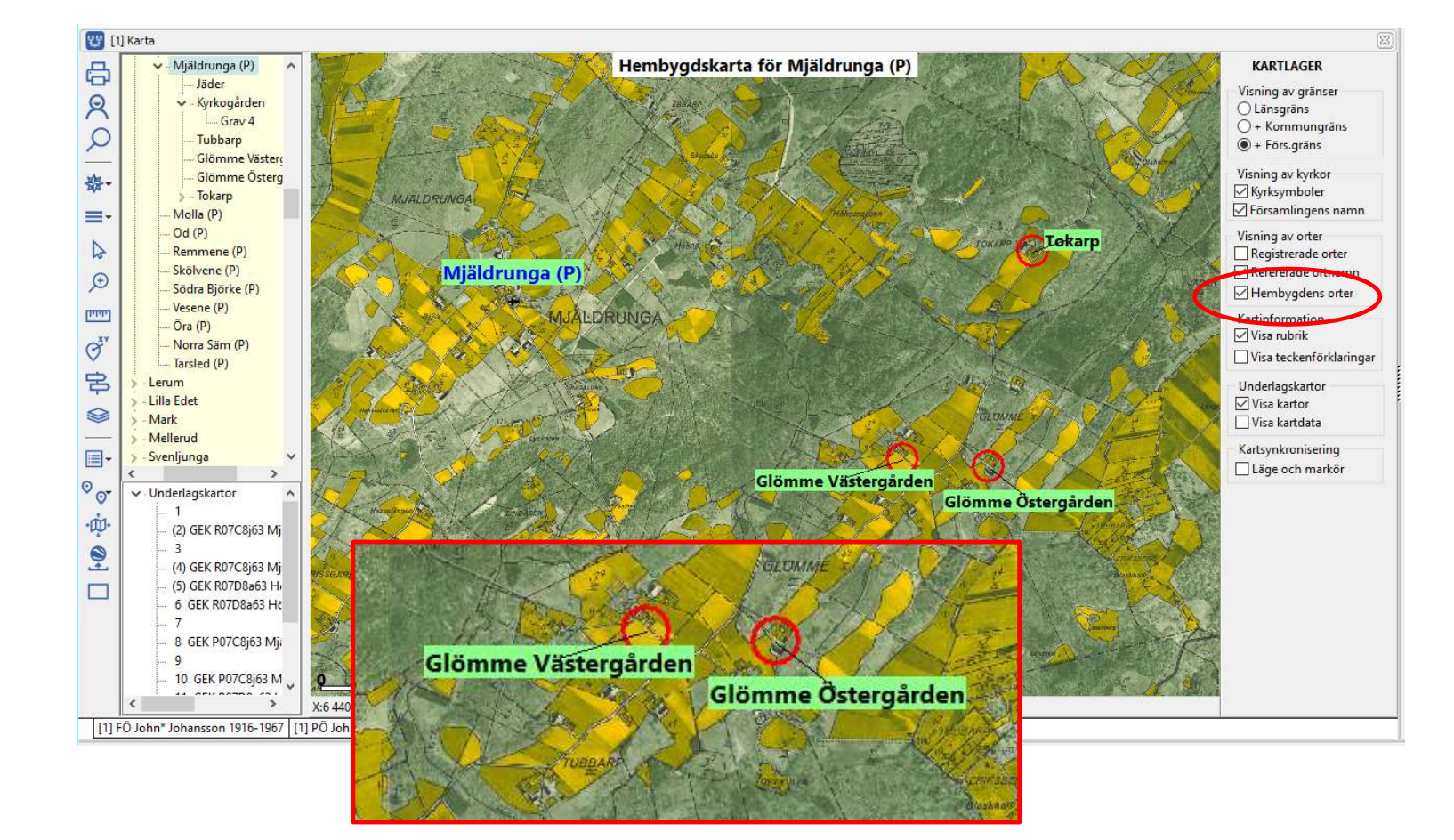

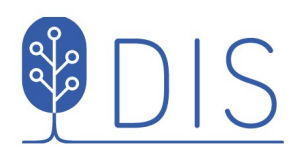

# Övriga förbättringar

- Mätresultat i statusraden ligger kvar till nästa mätning.
- Radering av kartor i kartdatabasen raderar inga filer.

Använd Verktyg – Kontrollera och rätta databasen - Filer som inte är registrerade i kartdatabasen för städning.

- Export av kartor i kartpaket kan innehålla kartor ur Kartförrådet.
- Inställningarna för Utskrift av kartor korrigerad, Generering av sidrubrik styrs utanför Kartinställningarna.

- Valbart format för datumvisning i Google Earth Pro.
- Visa teckenförklaringar från Lagerpanelen.
- Ta med kartöverlägg för Google Earth Pro i Webbexportens ortssida.
- Utvidgad RT90 utnyttjas för grannländers historiska underlagskartor och levnadsbanor här.
- Detektering av enstaka fel i notis/datum-ordning